1. The InfoReady Review link will take you to the homepage below. Click on the "Log In" link in the upper right-hand corner of the screen (highlighted in red below).

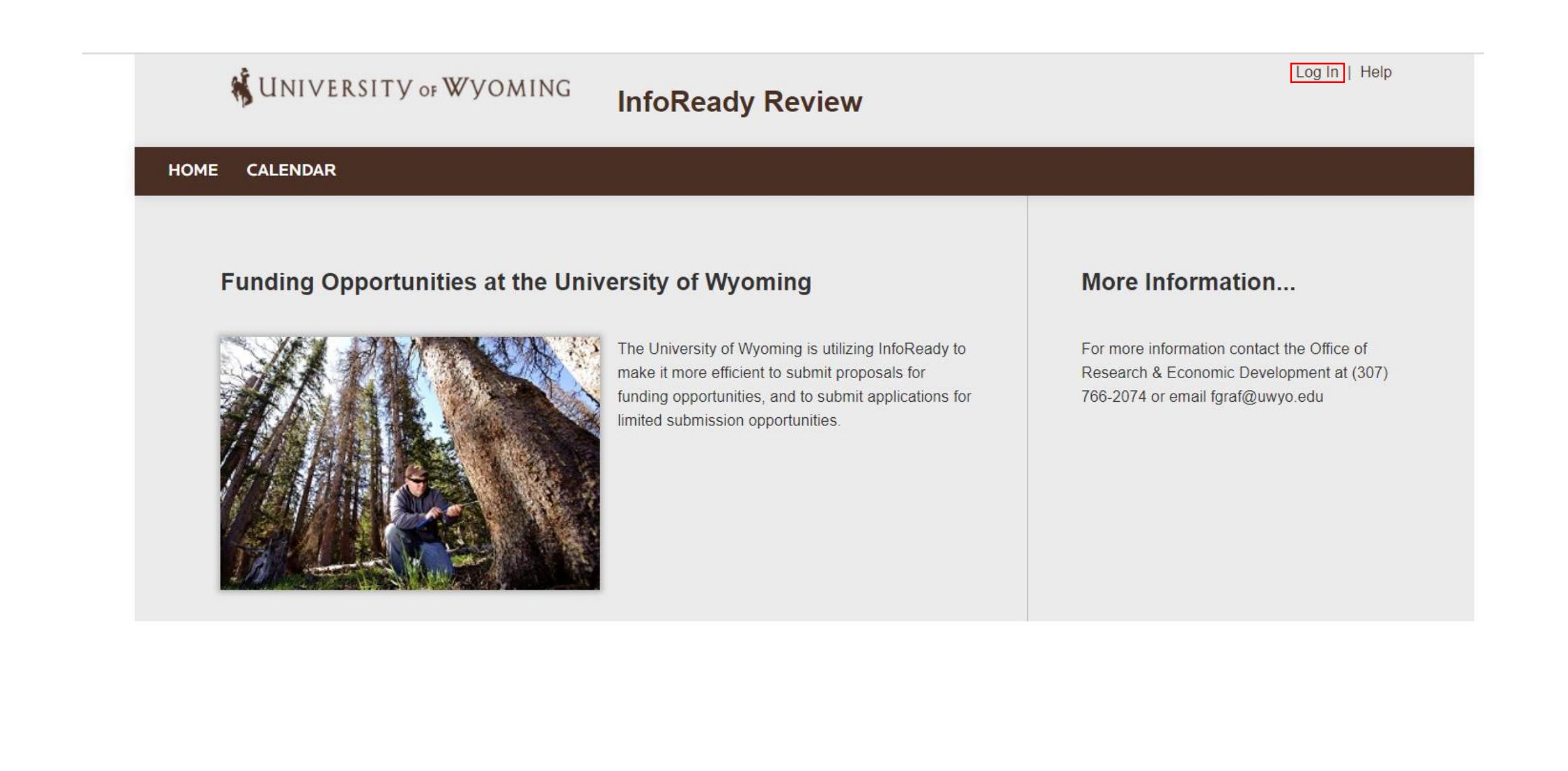

2. Click on the box labeled "University of Wyoming Login" in the area of "Login for University of Wyoming Users".

| MORE       CALENDAR         Login for University of Wyoming<br>Users       More Information         Use your University of Wyoming user name and password to<br>log into InfoReady Review.       For more information contact the Office of<br>Research & Economic Development at (307)<br>786-2074 or email fgrat@uwyo.edu         Login for Other Users       If you have an account, but aren't part of University of<br>Wyoming, enter your email address and password below to<br>log in.         Enail Address       Enail Address         Password       Forget your password?         Password       Forget your password?         Research Meres Mere       Forget your password?                                                                                                    |      | UNIVERSITY OF WYOMING InfoRe                                                                                                   | eady Review | Log In   Help                                                                                                    |
|----------------------------------------------------------------------------------------------------|------|----------------------------------------------------------------------------------------------------|-------------|----------------------------------------------------------------------------------------------------|
| Login for University of Wyoming   Use your University of Wyoming user name and password to   Ig into InfoReady Review.   Unversity of Wyoming Login Unversity of Wyoming Login Encludence   Login for Other Users   Muse an account, but aren't part of University of   Myoming, enter your email address and password below to   Ig ind Indexes   Imail Address   Password   Image medication   Image medication   <                                                                                                    | номе | CALENDAR                                                                                                    |             |                                                                                                    |
| Users   We your University of Wyoming user name and password to bg into InfoReady Review.   Turtersity of Wyoming Login For more information contact the Office of Research & Economic Development at (307) 788-2074 or email fgraf@uwyo.edu For more information contact the Office of Research & Economic Development at (307) 788-2074 or email fgraf@uwyo.edu For more information contact the Office of Research & Economic Development at (307) 788-2074 or email fgraf@uwyo.edu For more information contact the Office of Research & Economic Development at (307) 788-2074 or email fgraf@uwyo.edu For more information contact the Office of Research & Economic Development at (307) 788-2074 or email fgraf@uwyo.edu For more information contact the Office of Research & Economic Development at (307) 788-2074 or email fgraf@uwyo.edu For more information contact the Office of Research & Economic Development at (307) 788-2074 or email fgraf@uwyo.edu For more information contact the Office of Research & Economic Development at (307) 788-2074 or email fgraf@uwyo.edu For more information contact the Office of Research & Economic Development at (307) 788-2074 or email fgraf@uwyo.edu For more information contact the Office of Research & Economic Development at (307) 788-2074 or email fgraf@uwyo.edu For more information contact the Office of Research & Economic Development at (307) 788-2074 or email fgraf@uwyo.edu For more information contact the Office of Research & Economic Development at (307) 788-2074 or email fgraf@uwyo.edu For more information contact the Office of Research & Economic Development at (307) 788-2074 or email fgraf@uwyo.edu For more information contact the Office of Research & Economic Development at (307) 788-2074 or email fgraf@uwyo.edu For more information contact the Office of Research & Economic Development at (307) 788-2074 or email fgraf@uwyo.edu For more                                                                                                    |      | Login for University of Wyoming                                                                                                |             | More Information                                                                                                    |
| University of Wyoming Login                                                                                                    |      | Use your University of Wyoming user name and password to log into InfoReady Review.                                            |             | For more information contact the Office of<br>Research & Economic Development at (307)<br>766-2074 or email fgraf@uwyo.edu |
| Login for Other Users   If you have an account, but aren't part of University of Wyoming, enter your email address and password below to log in.   Email Address   Email Address   Password:   Password   Forgot your password?   Remember Me                                                                                                    |      | University of Wyoming Login                                                                                                    |             |                                                                                                    |
| If you have an account, but aren't part of University of<br>Wyoming, enter your email address and password below to<br>log in.<br>Email Address:<br>Email Address<br>Email Address<br>Password:<br>Password<br>Password<br>Compose the term of the term of the term of the term of the term of the term of the term of the term of the term of the term of the term of the term of the term of the term of the term of the term of the term of term of term of te |      | Login for Other Users                                                                                                    |             |                                                                                                    |
| Email Address:<br>Email Address<br>Password:<br>Password<br>Password?<br>Remember Me                                                                                                    |      | If you have an account, but aren't part of University of<br>Wyoming, enter your email address and password below to<br>log in. |             |                                                                                                    |
| Email Address Password: Password Forgot your password? Remember Me                                                                                                    |      | Email Address:                                                                                                    |             |                                                                                                    |
| Password:       Password       Forgot your password?       Remember Me                                                                                                    |      | Email Address                                                                                                    |             |                                                                                                    |
| Password Forgot your password?  Remember Me                                                                                                    |      | Password:                                                                                                    |             |                                                                                                    |
| Forgot your password?                                                                                                    |      | Password                                                                                                    |             |                                                                                                    |
|                                                                                                    |      | Forgot your password?                                                                                                    |             |                                                                                                    |
|                                                                                                    |      | Remember Me                                                                                                    |             |                                                                                                    |

3. Enter your standard UW username and password (credentials) that you use for other UW systems, such as WyoCloud, and click the "Logon" button.

| Wyo Login         |                                                                                                    | Q <sub>X</sub> |
|-------------------|----------------------------------------------------------------------------------------------------|----------------|
| Main to the State | Enter Your User Name and Password                                                                                                    |                |
|                   | Username                                                                                                    |                |
|                   | abyrdsis                                                                                                    |                |
|                   | Password                                                                                                    |                |
|                   |                                                                                                    |                |
|                   | I want to change my password                                                                                                    |                |
|                   | Lforgot my password                                                                                                    |                |
|                   | Get help with logon problems                                                                                                    |                |
|                   | Logon                                                                                                    |                |
|                   | For security reasons, please Log Out and Exit your web browser when you are done accessing services that require authentication.                                                                                                    |                |
|                   | For several UW applications, only Internet Explorer 11, Firefox, or Chrome are<br>supported browsers that provide full application functionality. Windows 10 users<br>who are using applications requiring Internet Explorer please follow these |                |

4. After you login you will be returned to the InfoReady home page. To get started, click on the "Indirect Cost Reduction or Waiver Reduction or Waiver Request" (highlighted in red). This will take you to the description page for the form.

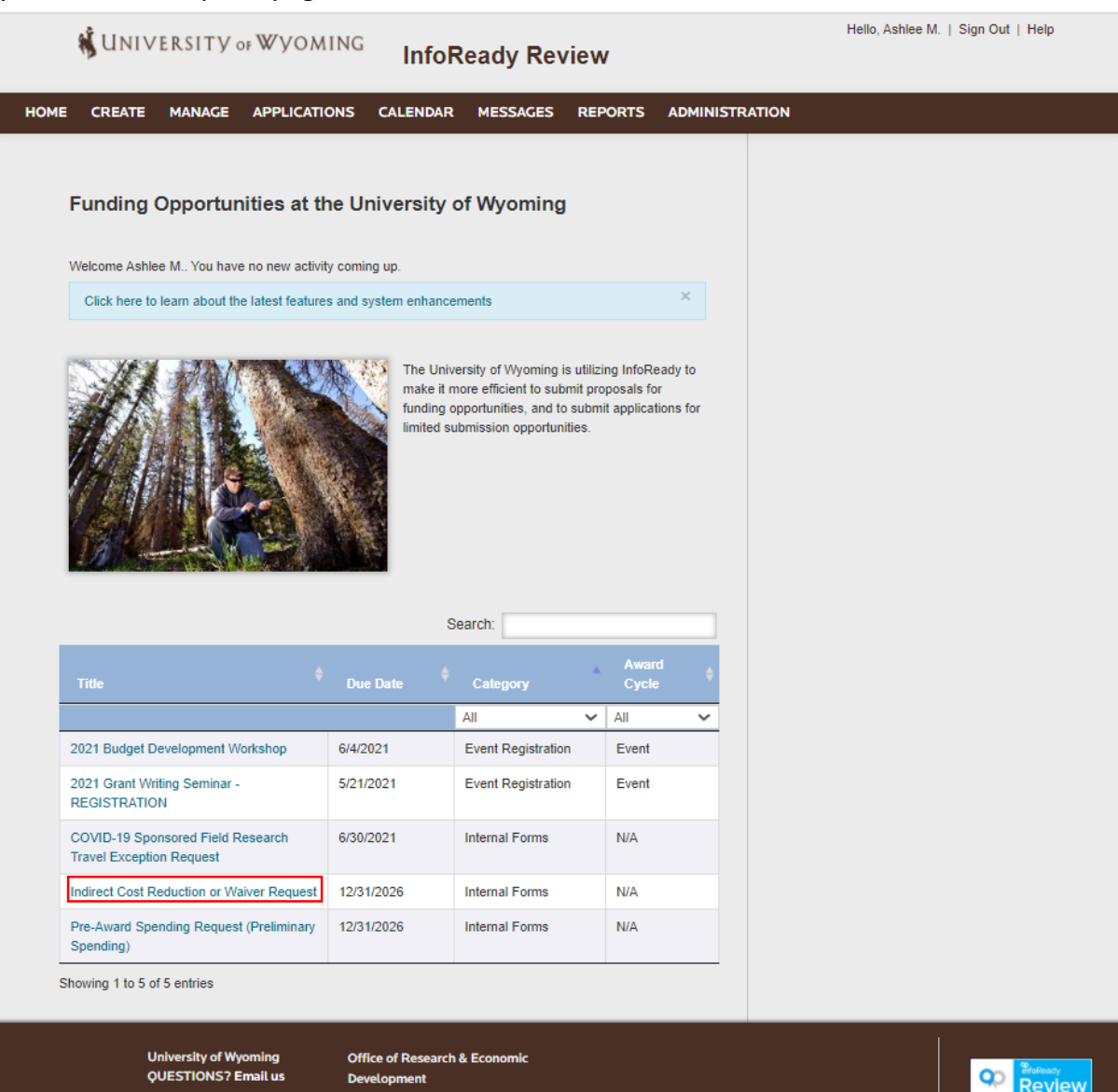

5. The screenshot below is an Administrator View, your screen will be slightly different. Click on "Submit Application" to get started.

| Indirect Cost Reduction or Waiver Request          This is launched.       Edit         This is launched.       Edit         The is blaunched.       Edit         The is claunched.       Edit         This indicates all fields that were completed in the configuration process for this competition, including any field that is not being shown to applicants.       Preview         This indicates the field is not being shown to applicants.       Porf         Dates       Internal Submission Deadline: Thursday, December 31, 2026       Porf         Administrator(s):       Farrell Rapp (Owner)<br>Ashiee M. Kuplik:       Copy Competition         Category: Internal Forms       Award Cycle: NA       Detete Competition         Administrator(s):       Farrell Rapp (Owner)<br>Ashiee M. Kuplik:       Archive Competition         Warder of Applications Submitted:       1       Detete Competition         Administrator(s):       Farrel Rapp (Owner)<br>Ashie M. Kuplik:       Archive Competition         Warder of Applications Submitted:       1       Detete Competition         Marchive of Prossible Awardree:       Unlimited       Archive Competition         Archive cost rate.       1       Detete Competition         1 Sponsor poilty or statudory (initations indicate the reimbursement of indirect costs at less than the<br>federally negotisted rates and is applied unformly to al grant recipients.       1                                                                                                    | CREATE                              | MANAGE APPLICA                                                   | TIONS CALEN                                    | DAR MESSAGES                             | REPORTS            | ADMINISTRATION |                           |
|----------------------------------------------------------------------------------------------------|-------------------------------------|------------------------------------------------------------------|------------------------------------------------|------------------------------------------|--------------------|----------------|---------------------------|
| Indirect Cost Reduction or Waiver Request          This is launched.       Edit         This is launched.       Edit         The is is launched.       Edit         The is handcates all fields that were completed in the configuration process for this competition, including any field that is not being shown to applicants.       This indicates the field is not being shown to applicants.         Dates       PDF         Remove From Homepage Date:       Thursday, December 31, 2026         Details       Copy Competition         Administrator(s):       Farrell Rapp (Owner)         Ashier M. Kuplik:       Category:         Category:       Internal Forms         Award Cycle:       NA         Number of Applications Submitted:       1         Description       Applications Submitted:         An indirect cost reduction or waiver is defined as the acceptance of a rate lower than the maximum aliowable marked r20% TOC.       Archive Competition         Joppsore policy or statutory limitations indicate the reimbursement of indirect costs at less than the federally negotiated rates and is applied unformy to al grant recipients.       Archive competite this commit.         1) Sequence for the indirect cost rate to be less than the federally negotiated rates:       Difference forms the indirect cost at less than the federally negotiated rates.         1) Requesting the indirect cost at less than the federally negotisted rates:       Difference forence                                                                                                    |                                     |                                                                  |                                                |                                          |                    |                |                           |
| Indirect coort is defined as the acceptance of a rate lower than the maximum allowable indirect cost rate of 29% TDC. 3) Using UV/ Mederally regolated rates. Complete this form <i>II</i> 1) Requesting the form and is applicant to the indirect cost at less than the federally negolated rates. Complete this form <i>II</i> 1) Requesting the indirect cost rate to be less than the federally negolated rates. Complete this form <i>II</i> 1) Requesting the indirect cost rate to be less than the federally negolated rates. Complete this form <i>II</i> 1) Requesting the indirect cost rate to be less than the federally negolated rates. Complete this form <i>II</i> 1) Requesting the indirect cost rate to be less than the federally negolated rates. Complete this form <i>II</i> 1) Requesting the indirect cost rate to be less than the federally negolated rates. Complete this form <i>II</i> 1) Requesting the indirect cost rate to be less than the federally negolated rates. Complete this form <i>II</i> 1) Requesting the indirect cost rate to be less than the federally negolated rates. Complete this form <i>II</i> 1) Requesting the indirect cost rate to be less than the federally negolated rates. Complete this form <i>II</i> 1) Requesting the indirect cost rate to be less than the federally negolated rates. Complete this form <i>II</i> 1) Requesting the indirect cost rate to be less than the federally negolated rates. Complete this form <i>II</i> 1) Requesting the indirect cost rate to be less than the federally negolated rates. Complete this form <i>II</i> 1) Requesting the indirect cost rate to be less than the federally negolated rates. Complete this form <i>II</i> 1) Requesting the indirect cost rate to be less than the federally negolated rates. Complete this request <i>II</i> 1) Requesting the indirect cost rate to be less than the federally negolated rates. Complete this request <i>II</i> 1) Requesting the indirect cost rate to be less than the federally negolated rates. Complete this request <i>II</i> 1) Requesting the indirect cost rate to be less than the federally negolated rates. Complete this request | Indirect (                          | Cost Reduction of                                                | or Waiver Re                                   | nuest                                    |                    |                |                           |
| This is launched. Edit   Original Application Grid Chance and being shown to applicants. This indicates the field is not being shown to applicants. This indicates the field is not being shown to applicants. This indicates the field is not being shown to applicants. This indicates the field is not being shown to applicants. Dates Internal Submission Deadline: Thursday, December 31, 2026 PDF Activity Submit Application Copy Competition Copy Competition Copy Competition Copy Competition Submit Applications Details Administrator(s): Farell Rapp (Owner) Ashiee M. Kuplik Category: Internal Forms Avand Cycle: N/A Number of Applications Allowed Per Applicant: Unlimited Avand Cycle: N/A Number of Applications allowed Per Applicant: Unlimited Applications Submitted: 1 Description An indicate ost reduction or waiver is defined as the acceptance of a rate lower than the maximum allowable indirect cost rate of 20% TDC. 3) Using UW federally negotiated rates. Complete this form If: 1) Sequesting the indirect cost rate to be less than the federally negotiated rates. Complete this request If. 1) Requesting the indirect cost rate to be less than the federally negotiated rates. Complete this request If. 1) Requesting the indirect cost rate to be less than the federally negotiated rates. Complete this request If. 1) Requesting the indirect cost rate to be less than the federally negotiated rates. Complete this request If. 1) Requesting the indirect cost rate to be less than the federally negotiated rates. Complete this request If. 1) Requesting the indirect cost rate to be less than the federally negotiated rates. Complete this request If. 1) Requesting the indirect cost rate to be less than the federally ne                                                                                                    |                                     |                                                                  |                                                | 4                                        |                    |                | Details                   |
| The details below indicate all fields that were completed in the configuration process for this competition, including any field that is not being shown to applicants. This indicates the field is not being shown to applicants. This indicates the field is not being shown to applicants. Thursday, December 31, 2026 The application and the application of the state of Vyoner) Ashie M. Kupilik Category: Internal Forms Annumber of Applications Allowed Per Applicat: Unlimited Adaptications Submitted: 1 Description An indirect cost relations and is applied unformly to all grant recipients. Details or of applications submitted: 1 Description 1) Sponsor policy or statutory limitations indicate the reimbursement of indirect costs at less than the federally negotiated rates and is applied unformly to all grant recipients. Directions rate of 20% TDC. 3) Using UW federally negotiated rates. Complete this form Eff. 1) Requesting the indirect cost rate to be less than the federally negotiated rates. Complete this request If. 1) Requesting the indirect cost rate to be less than the federally negotiated rates. Complete this request If. 1) Requesting the indirect cost rate to be less than the federally negotiated rates. Complete this request If. 1) Requesting the indirect cost rate to be less than the federally negotiated rates. Complete this request If. 1) Requesting the indirect cost rate to be less than the federally negotiated rates. Complete this request If. 1) Requesting the indirect cost rate to be less than the federally negotiated rates. Complete this request If.                                                                                                    | This is laund                       | ched.                                                            |                                                |                                          | Edit               |                | Original Application Grid |
| Industry any fixed with the field is not being shown to applicants.     This indicates the field is not being shown to applicants.   Dates   Internal Submission Deadline:   Thursday, December 31, 2026 PDF Activity   Share   Copy Competition Copy Competition Copy Competition Copy Competition Copy Competition Copy Competition Copy Competition Copy Competition Copy Competition Archive Competition Archive Competition Archive Competition Archive Competition Archive Competition An indirect cost reduction or waiver is defined as the acceptance of a rate lower than the maximum allowable indirect cost reduction or waiver is defined as the acceptance of a rate lower than the maximum allowable indirect cost reduction or waiver is defined as the acceptance of a rate lower than the maximum allowable indirect cost reduction or waiver is defined as the acceptance of a rate lower than the maximum allowable indirect cost rate. Do not complete this form if: 1) Sponsor policy or statutory imitations indicate the reimbursement of indirect costs at less than the federally negoliated rates and is applied uniformly to all grant recipients. 2) The sponsor is an agency or governmental subdivision of the state of Wyoming and is therefore entitled to an indirect cost rate of 20% TDC. 3) Using UW federally negoliated rates. Complete this form iff 1) Requesting the indirect cost rate to be less than the federally negoliated rates. Complete this request iff 1) Requesting the indirect cost rate to be less than the federally negoliated rates;                                                                                                    | The details bel                     | ow indicate all fields that w                                    | ere completed in the                           | configuration process for                | or this competitic | on,            | Enhanced Application Grid |
| Dates   Image: Internal Submission Deadline:   Thursday, December 31, 2026   PDF Activity Submit Application Copy Competition Copy Competition Copy Competition Details Administrator(s): Farrell Rapp (Owner) Ashee M. Kupilik Category: Internal Forms Award Cycle: N/A Number of Applications Allowed Per Applicant: Unlimited Mumber of Possible Awardees: Unlimited Image: Internal Submission Cost reduction or waiver is defined as the acceptance of a rate lower than the maximum allowable Indirect cost reduction or waiver is defined as the acceptance of a rate lower than the maximum allowable Indirect cost reduction or waiver is defined as the acceptance of a rate lower than the maximum allowable Indirect cost reduction or waiver is defined as the acceptance of a rate lower than the maximum allowable Indirect cost reduction or waiver is defined as the acceptance of a rate lower than the maximum allowable Indirect cost reduction or waiver is defined as the acceptance of a rate lower than the maximum allowable Indirect cost reduction or waiver is defined as the acceptance of a rate lower than the maximum allowable Indirect cost reduction or waiver is defined as the acceptance of a rate lower than the maximum allowable Indirect cost rate of 20% TDC. 3) Using UW federally negotiated rates. Complete this form iff. 1) Requesting the indirect cost rate to be less than the federally negotiated rates;                                                                                                    | This indic                          | ates the field is not being                                      | shown to applicant                             | ts.                                      |                    |                | Preview                   |
| Dates       Internal Submission Deadline:       Thursday, December 31, 2026       PDF         Image: Remove From Homepage Date:       Thursday, December 31, 2026       Submit Application         Details       Administrator(s):       Farrell Rapp (Owner)<br>Ashlee M. Kuplik       Copy Competition         Details       Administrator(s):       Farrell Rapp (Owner)<br>Ashlee M. Kuplik       Detete Competition         Image: Remove of Applications Allowed Per Applicant:       Unlimited       Archive Competition         Image: Remove of Applications Submitted:       1       Description         An indirect cost reduction or waiver is defined as the acceptance of a rate lower than the maximum allowable<br>indirect cost reduction or waiver is defined as the acceptance of a rate lower than the<br>federally negoliated rates and is applied uniformly to all grant recipients.       Do not complete this form if:         1) Sponsor policy or statutory limitations indicate the reimbursement of indirect costs at less than the<br>federally negoliated rates and is applied uniformly to all grant recipients.       3) Using UW federally negoliated rates.         Complete this form if:       1)       1)         1) Sponsor policy or statutory limitations indicate the reimbursement of indirect costs at less than the<br>federally negoliated rates and is applied uniformly to all grant recipients.       3) Using UW federally negoliated rates.         Complete this form if:       1) Requesting the indirect cost rate of 20% TDC.         3) Using UW federally nego                                                                                                    |                                     |                                                                  |                                                |                                          |                    |                | Share                     |
| Remove From Homepage Date: Thursday, December 31, 2026     Details Administrator(s):   Farrell Rapp (Owner)   Ashlee M. Kupilik   Category: Internal Forms   Award Cycle: N/A   Number of Applications Allowed Per Applicant: Unlimited And indirect cost reduction or waiver is defined as the acceptance of a rate lower than the maximum allowable indirect cost rate. Description An indirect cost reduction or waiver is defined as the acceptance of a rate lower than the maximum allowable indirect cost rate. Do not complete this form if: 1) Sponsor policy or statutory limitations indicate the reimbursement of indirect costs at less than the federally negotilated rates and is applied uniformly to all grant recipients. 2) The sponsor is an agency or governmental subdivision or the state of Wyoming and is therefore entitled to an indirect cost rate lower state of Wyoming and is therefore entitled to an indirect cost rate to be less than the federally negotilated rates;                                                                                                    | Dates                               | 💐 Internal Submissi                                              | on Deadline: Thur                              | sday, December 31, 202                   | 6                  | PDF            | Activity                  |
| Details Administrator(s): Farrell Rapp (Owner) Ashlee M. Kupilik Category: Internal Forms Award Cycle: N/A Award Cycle: N/A Mumber of Applications Allowed Per Applicant: Unlimited Amunicer cost and provide the asthe acceptance of a rate lower than the maximum allowable indirect cost reduction or waiver is defined as the acceptance of a rate lower than the maximum allowable indirect cost rate. Do not complete this form if: 1) Sponsor policy or statutory limitations indicate the reimbursement of indirect costs at less than the federally negotiated rates and is applied uniformity to all grant recipients. 2) The sponsor is an agency or governmental subdivision of the state of Wyoming and is therefore entitled to an indirect cost rate of 20% TDC. 3) Using UW federally negotiated rates. Complete this request if: 1) Requesting the indirect cost rate to be less than the federally negotiated rates;                                                                                                    |                                     | 💐 Remove From Hon                                                | nepage Date: Thur                              | sday, December 31, 202                   | 6                  |                | Submit Application        |
| Administrator(s): Farrell Rapp (Owner)<br>Ashlee M. Kupilik<br>Category: Internal Forms<br>Award Cycle: N/A<br>Number of Applications Allowed Per Applicant: Unlimited<br>Number of Applications Allowed Per Applicant: Unlimited<br>Number of Possible Awardees: Unlimited<br>Applications Submitted: 1<br>Description<br>An indirect cost reduction or waiver is defined as the acceptance of a rate lower than the maximum allowable<br>indirect cost rate.<br>Do not complete this form if:<br>1) Sponsor policy or statutory limitations indicate the reimbursement of indirect costs at less than the<br>federally negotiated rates and is applied uniformly to all grant recipients.<br>2) The sponsor is an agency or governmental subdivision of the state of Wyoming and is therefore entitled to<br>an indirect cost rate of 20% TDC.<br>3) Using UW federally negotiated rates.<br>Complete this request if:<br>1) Requesting the indirect cost rate to be less than the federally negotiated rates;                                                                                                    | Details                             |                                                                  |                                                |                                          |                    |                | Copy Competition          |
| Category: Internal Forms  Award Cycle: N/A  Number of Applications Allowed Per Applicant: Unlimited  Number of Possible Awardees: Unlimited  Archive Competition  Archive Competition  Description  An indirect cost reduction or waiver is defined as the acceptance of a rate lower than the maximum allowable indirect cost rate.  Do not complete this form if: 1) Sponsor policy or statutory limitations indicate the reimbursement of indirect costs at less than the federally negotiated rates and is applied uniformly to all grant recipients. 2) The sponsor is an agency or governmental subdivision of the state of Wyoming and is therefore entitled to an indirect cost rate of 20% TDC. 3) Using UW federally negotiated rates. Complete this request if: 1) Requesting the indirect cost rate to be less than the federally negotiated rates;                                                                                                    |                                     | Adm                                                              | inistrator(s): Farre<br>Ashle                  | ell Rapp (Owner)<br>ee M. Kupilik        |                    |                | Delete Competition        |
| Archive Competition Archive Competition Archi                                                                                      |                                     |                                                                  | Category: Inter                                | nal Forms                                |                    |                | Detete Competition        |
| Number of Applications Allowed Per Applicant: Unlimited Number of Possible Awardees: Unlimited Applications Submitted: 1 Description An indirect cost reduction or waiver is defined as the acceptance of a rate lower than the maximum allowable indirect cost rate. Do not complete this form if: 1) Sponsor policy or statutory limitations indicate the reimbursement of indirect costs at less than the federally negotiated rates and is applied uniformly to all grant recipients. 2) The sponsor is an agency or governmental subdivision of the state of Wyoming and is therefore entitled to an indirect cost rate of 20% TDC. 3) Using UW federally negotiated rates. Complete this request if: 1) Requesting the indirect cost rate to be less than the federally negotiated rates;                                                                                                    |                                     | 3                                                                | Award Cycle: N/A                               |                                          |                    |                | Archive Competition       |
| Number of Possible Awardees: Unlimited  Applications Submitted: 1  Description  An indirect cost reduction or waiver is defined as the acceptance of a rate lower than the maximum allowable indirect cost rate.  Do not complete this form if: 1) Sponsor policy or statutory limitations indicate the reimbursement of indirect costs at less than the federally negotiated rates and is applied uniformly to all grant recipients. 2) The sponsor is an agency or governmental subdivision of the state of Wyoming and is therefore entitled to an indirect cost rate of 20% TDC. 3) Using UW federally negotiated rates. Complete this request if: 1) Request If: 1) Request If: 1) R                                                                                      | 💘 Number o                          | of Applications Allowed P                                        | er Applicant: Unlin                            | nited                                    |                    |                |                           |
| Applications Submitted: 1  Description An indirect cost reduction or waiver is defined as the acceptance of a rate lower than the maximum allowable indirect cost rate.  Do not complete this form if: 1) Sponsor policy or statutory limitations indicate the reimbursement of indirect costs at less than the federally negotiated rates and is applied uniformly to all grant recipients. 2) The sponsor is an agency or governmental subdivision of the state of Wyoming and is therefore entitled to an indirect cost rate of 20% TDC. 3) Using UW federally negotiated rates. Complete this request if: 1) Request if: 1) Request if: 1                                                                                     |                                     | 💘 Number of Possib                                               | le Awardees: Unlin                             | nited                                    |                    |                |                           |
| Description An indirect cost reduction or waiver is defined as the acceptance of a rate lower than the maximum allowable indirect cost rate. Do not complete this form if: 1) Sponsor policy or statutory limitations indicate the reimbursement of indirect costs at less than the federally negotiated rates and is applied uniformly to all grant recipients. 2) The sponsor is an agency or governmental subdivision of the state of Wyoming and is therefore entitled to an indirect cost rate of 20% TDC. 3) Using UW federally negotiated rates. Complete this request if: 1) Requesting the indirect cost rate to be less than the federally negotiated rates;                                                                                                    |                                     | <b>Replication</b>                                               | s Submitted: 1                                 |                                          |                    |                |                           |
| An indirect cost reduction or waiver is defined as the acceptance of a rate lower than the maximum allowable<br>indirect cost rate.<br><u>Do not complete this form if:</u><br>1) Sponsor policy or statutory limitations indicate the reimbursement of indirect costs at less than the<br>federally negotiated rates and is applied uniformly to all grant recipients.<br>2) The sponsor is an agency or governmental subdivision of the state of Wyoming and is therefore entitled to<br>an indirect cost rate of 20% TDC.<br>3) Using UW federally negotiated rates.<br><u>Complete this request if:</u><br>1) Requesting the indirect cost rate to be less than the federally negotiated rates;                                                                                                    | Descriptior                         | 1                                                                |                                                |                                          |                    |                |                           |
| Do not complete this form if:<br>1) Sponsor policy or statutory limitations indicate the reimbursement of indirect costs at less than the<br>federally negotiated rates and is applied uniformly to all grant recipients.<br>2) The sponsor is an agency or governmental subdivision of the state of Wyoming and is therefore entitled to<br>an indirect cost rate of 20% TDC.<br>3) Using UW federally negotiated rates.<br><u>Complete this request if.</u><br>1) Requesting the indirect cost rate to be less than the federally negotiated rates;                                                                                                    | An indirect cos<br>indirect cost ra | t reduction or waiver is defi<br>te.                             | ned as the acceptan                            | ce of a rate lower than t                | he maximum allo    | owable         |                           |
| 1) Sponsor policy or statutory limitations indicate the reimbursement of indirect costs at less than the<br>federally negotiated rates and is applied uniformly to all grant recipients. 2) The sponsor is an agency or governmental subdivision of the state of Wyoming and is therefore entitled to<br>an indirect cost rate of 20% TDC. 3) Using UW federally negotiated rates. Complete this request if: 1) Requesting the indirect cost rate to be less than the federally negotiated rates;                                                                                                    | Do not compl                        | ete this form if:                                                |                                                |                                          |                    |                |                           |
| The sponsor is an agency or governmental subdivision of the state of Wyoming and is therefore entitled to an indirect cost rate of 20% TDC.      Using UW federally negotiated rates. <u>Complete this request if</u> Requesting the indirect cost rate to be less than the federally negotiated rates;                                                                                                    | 1) Sponsor pol<br>federally negol   | icy or statutory limitations in<br>tiated rates and is applied u | ndicate the reimburs<br>iniformly to all grant | ement of indirect costs a<br>recipients. | t less than the    |                |                           |
| 3) Using UW federally negotiated rates.<br><u>Complete this request if</u> .<br>1) Requesting the indirect cost rate to be less than the federally negotiated rates;                                                                                                    | 2) The sponso<br>an indirect cos    | r is an agency or governme<br>t rate of 20% TDC.                 | ntal subdivision of th                         | e state of Wyoming and                   | is therefore enti  | itled to       |                           |
| <u>Complete this request if</u> .<br>1) Requesting the indirect cost rate to be less than the federally negotiated rates;                                                                                                    | 3) Using UW fe                      | ederally negotiated rates.                                       |                                                |                                          |                    |                |                           |
|                                                                                                    | Complete this<br>1) Requesting      | request if:<br>the indirect cost rate to be                      | ess than the federal                           | y negotiated rates;                      |                    |                |                           |

6. After selecting "Submit Application" you will be directed to the screen below. Please fill out all requested information.

| la dias de Carado Da dus dias a sultais en De                                                                                                    |                                                                                                    |                           |
|----------------------------------------------------------------------------------------------------|----------------------------------------------------------------------------------------------------|---------------------------|
| Application of Walver Re                                                                                                    | equest: Submit                                                                                                    | Details                   |
| Jse the form below to submit an application behalf of an<br>Review. Your entries are automatically saved while work<br>havigate away from the site or close your browser before | y applicant who is already a user in InfoReady<br>ing within this site. Should you need to<br>e completing the application, please click | Original Application Grid |
| Save as Draft' below.                                                                                                    |                                                                                                    | Enhanced Application Grid |
| Select Applicant 🐱                                                                                                    |                                                                                                    |                           |
| Archier er e Denne fan en Archieret                                                                                                    | * indicates required                                                                                                    | Preview                   |
| Applying as a Proxy for an Applicant                                                                                                    |                                                                                                    | Share                     |
| I am applying as a Proxy on benait of the following Ap                                                                                                    | plicant.                                                                                                    |                           |
| *Enter Email Address or<br>Name:                                                                                                    |                                                                                                    | Activity                  |
| Include me on all emails related to this applicati                                                                                                    | 00                                                                                                    | Submit Application        |
|                                                                                                    |                                                                                                    | Copy Competition          |
| Personal Details 🐱                                                                                                    |                                                                                                    | Doloto Competition        |
|                                                                                                    | * indicates required                                                                                                    | Detete Competition        |
| *Applicant First Name:                                                                                                    |                                                                                                    | Archive Competition       |
| *Applicant Last Name:                                                                                                    |                                                                                                    |                           |
| *Primary Appointment                                                                                                    |                                                                                                    |                           |
| Title:                                                                                                    |                                                                                                    |                           |
| *Email Address:                                                                                                    |                                                                                                    |                           |
| *Department:                                                                                                    |                                                                                                    |                           |
| *College:                                                                                                    |                                                                                                    |                           |
|                                                                                                    |                                                                                                    |                           |
| *Sponsor Name:                                                                                                    |                                                                                                    |                           |
| Contract Demonia Norma                                                                                                    |                                                                                                    |                           |
| Contact Person's Name:                                                                                                    |                                                                                                    |                           |

7. When your application is filled out please select the "Submit Application" button. If there are any errors the system will ask you to correct them. Your application is unable to be submitted until all errors have been corrected.

| Upload Files                         | ~                                  |                                                                                                |                                                           |
|--------------------------------------|------------------------------------|------------------------------------------------------------------------------------------------|-----------------------------------------------------------|
| Supporting Doo<br>f applicable, ple  | cumentation<br>ase attach any      | supporting documentation for this request.                                                     | * indicates required                                      |
| File Input: Ch                       | noose File No                      | o file chosen                                                                                  |                                                           |
| Department He                        | ad/Director A                      | Approval 🗸                                                                                     |                                                           |
| Indirect Cost re<br>Head/Chair/Dire  | eduction or wa<br>ector of the pr  | iver requests require approval by the De<br>rimary PI AND the Dean.                            | partment                                                  |
|                                      |                                    |                                                                                                | * indicates required                                      |
| * Department<br>or Directo           | Head, Chair<br>or Approval:        | Farrell Rapp - fgraf@uwyo.edu                                                                  |                                                           |
| * Dea                                | n Approval:                        | Ashlee M. Kupilik - abyrdsis@uwyo.edu                                                          |                                                           |
| Save or Submit                       | t Your Applic                      | ation                                                                                          |                                                           |
| Click the Save a<br>Click the Submit | s Draft button i<br>Application bu | if you would like to return later to complete y<br>itton when you are ready to submit your app | your application (below left).<br>Nication (below right). |
| Add Other Ema                        | il Addresses f                     | for Notifications                                                                              |                                                           |
| Use the form bel<br>system.          | low to have oth                    | ner email addresses included on all commur                                                     | nications from the competition                            |
| Enter recipient(s                    | ) email addres                     | s(es):                                                                                         |                                                           |
|                                      |                                    |                                                                                                |                                                           |
| Separate email ad                    | adresses with co                   | ommas                                                                                          |                                                           |
| Save as D                            | eraft                              |                                                                                                | Submit Application                                        |
|                                      |                                    |                                                                                                |                                                           |
| Unive                                | ersity of Wyomi                    | ing Office of Research & Econor                                                                | nic                                                       |
| QUES                                 | STIONS? Emai                       | il us Development<br>1000 E. University Avenue, I                                              | Department                                                |
|                                      |                                    | 3355                                                                                           |                                                           |
|                                      |                                    | Laramie, WY 82071                                                                              |                                                           |